## SIM ロック 解除の 条件

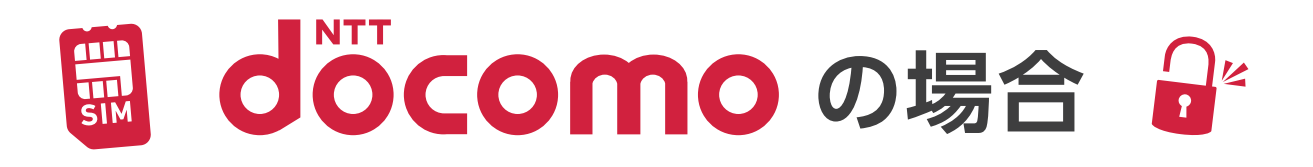

✓ 対象機種

- ●SIMロック解除対象機種であること 2011年4月~2015年4月に発売された機種はドコモショップへの来店が必要です。(手数料3,300円)
- ●分割購入で購入日から100日経過している
- ●分割購入で、お支払い方法をクレジットカード払いに設定している
- ●端末購入サポートが適用された日から100日経過している
- ●iPhoneの場合は6s以降のモデル

✓ ネットワーク利用制限、おまかせロックなど各種ロックがかかっていないこと

SIMロック解除は回線の解約後や、中古端末販売店で購入した携帯や知人・友人等から譲り受けた携帯でもできる!

※申し込みには「dアカウント」の登録が必要となります。(ドコモ契約が無くても登録できます) ※2015年5月以降に発売された機種でも、ショップ持ち込み解除は手数料3,300円が発生します。

※2021年4月時点

## ahamoセット販売端末に関して

SIMロック解除条件等はdocomoに準拠していると思われますが、ahamo公式ホームページに明確な 表記がないため、ページ内に記載している内容は保証されるものではありません。

## SIMロック解除の手続きが必要ない場合について

新たに購入される端末では、以下の条件を満たしている場合、WEBからのお手続きは必要ありません。

#### ドコモ回線契約を伴う場合

・当該機種を一括払いで購入された場合

・当該回線または一括請求の代表回線において、ドコモの携帯電話のお支払い方法をクレジットカードに設定され ている場合

#### ドコモの回線契約を伴わない場合

・当該機種を一括払いでご購入された場合

・「スマホおかえしプログラム」を適用し、当該機種の分割支払金のお支払い方法をクレジットカードに設定されて いる場合

※SIMロック解除された状態、又はSIMロック解除コードを記載した書類と共に受け渡しされます。 ※SIMロック解除コードの打ち込み等、ご自身での操作が必要な場合があります。

## SIMロック解除の手順

### SIMロック解除の手順について実際の画面を参考にして説明します。

※2021年4月更新

### 01 IMEI(製造番号)を確認してコピーorメモしておく(後の操作で必要になります!)

#### iPhone/iPadの場合

- ・「設定」→「一般」→「情報」の画面で確認できます。
  または
- ・電話アプリで「\*#06#」とダイヤル入力すると15桁の番号
  でIMEI (製造番号)が表示されます。

#### スマートフォン(Androidなど)の場合

 ・電話アプリで「\*#06#」とダイヤル入力すると15桁の番号 でIMEI (製造番号)が表示されます。

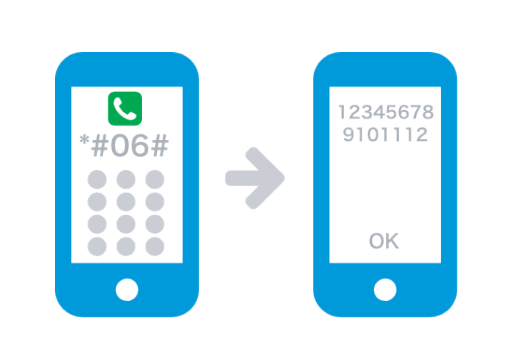

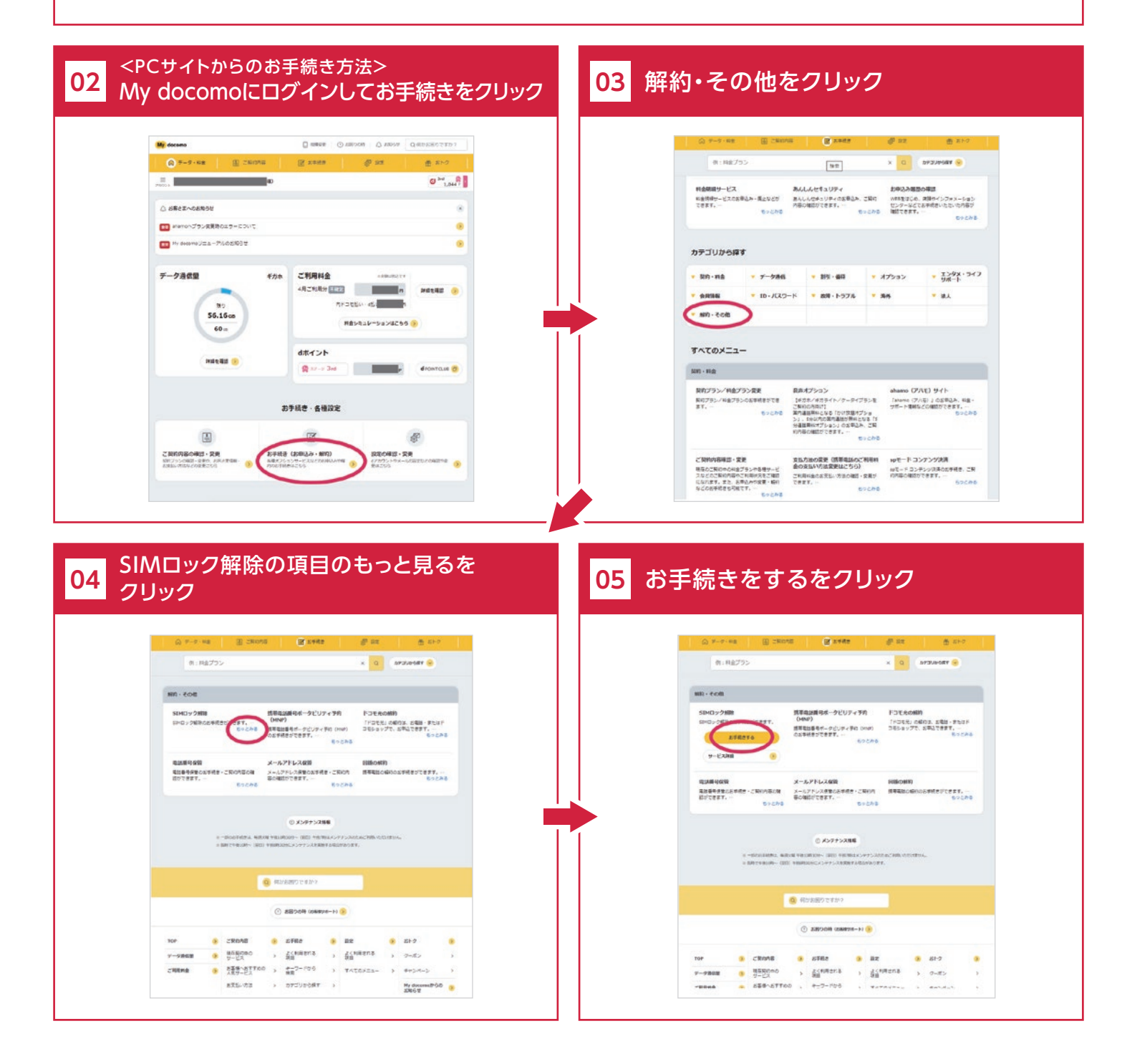

# SIMロック解除の手順

### SIMロック解除の手順について実際の画面を参考にして説明します。

※2021年4月更新

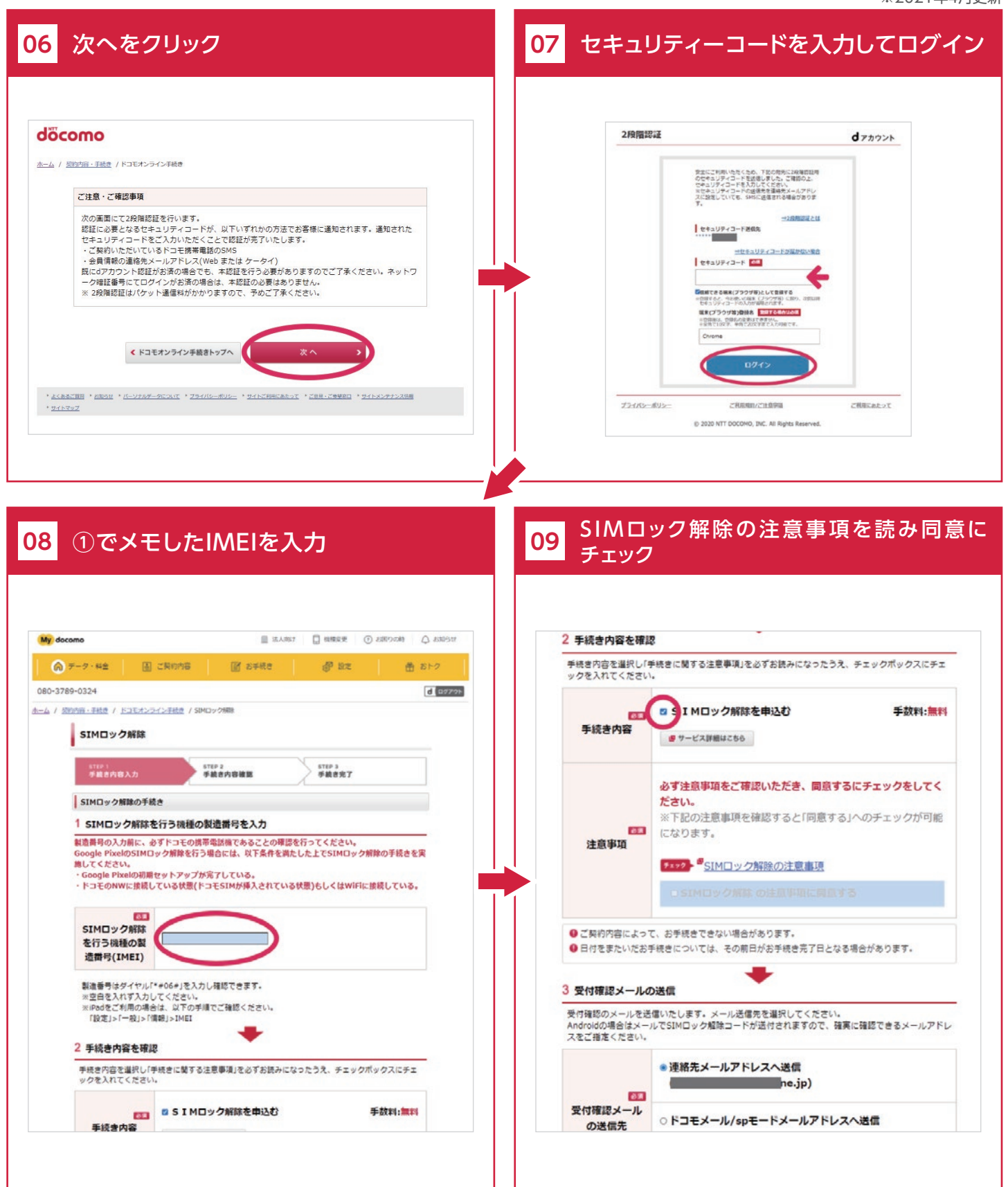

# SIMロック解除の手順

### SIMロック解除の手順について実際の画面を参考にして説明します。

※2021年4月更新

| €3<br>注意事項                      | ※下記の注意事項を確認すると「同意する」へのチェックが可能<br>になります。                                | SIMロック解除                                                                                                    | SIMロック解除                                                                                                 |                                                                                                    |  |
|---------------------------------|------------------------------------------------------------------------|----------------------------------------------------------------------------------------------------|----------------------------------------------------------------------------------------------------|----------------------------------------------------------------------------------------------------|--|
|                                 | ♥SIMロック解除の注意事項                                                         | 311P1<br>矛盾官内容入力                                                                                                    | 110-2<br>7887/08                                                                                         | E 57EP 3<br>开展古完了                                                                                                    |  |
|                                 | ☑ SIMロック解除の注意事項に同意する                                                   | 手続き内容確認                                                                                                    | 手続き內容確認                                                                                                  |                                                                                                    |  |
| ご契約内容によっ<br>3付をまたいだお<br>付確認メールの | て、お手続きできない場合があります。<br>手続きについては、その前日がお手続き完了日となる場合があります。                 | M 「ロケーキーにまませいにします<br>内容を使える名害は内容。<br>「お手供きえず酒面」が表示<br>日付をまたいたお手供きにつ<br>を開始しの」にすべき方式<br>お客が気面しない月録表見<br>は日付が増わってから、再算<br>は日が増わってから、再算 | * Fieldと1種類の57<br>を修正するJボタンを押<br>されるまでお手続きは3<br>かいては、その朝日がお<br>した場合でも、7/31が<br>料金等が発生する場合<br>(ログインいただきお手 | ・ NOFREE さだりす BDIMランを許らしたださい。<br>してくたさい。<br>してくたさい。<br>が使き天下日となる場合があります(7/31にお申込み、<br>必ず使き天下日となる場合があります)。<br>がありますので、翌日をお手続き天下日としたい場合<br>頃者ください。 |  |
| 確認のメールを送<br>roidの場合はメー          | 5個いたします。メール送信先を選択してください。<br>ルでSIMロック解除コードが送付されますので、確実に確認できるメールアドレ      |                                                                                                    | 手統内容                                                                                                    | 申込む                                                                                                    |  |
| ご相定くたさい。                        | ○連絡先メールアドレスへ送信                                                         | SIMロック解除                                                                                                    | SIMロック解<br>除を行う機種                                                                                        | 日購入)<br>製造番号:                                                                                                    |  |
| ●30<br>す確認メール                   | ne.jp)                                                                 |                                                                                                    | 金額                                                                                                    | 手数料:無料                                                                                                    |  |
| の送信先                            | ● Pコモメール/spモードメールアドレスへ送信                                               | ■ 受付確認メール                                                                                                    | 受付確認メール                                                                                                  |                                                                                                    |  |
|                                 | ○ご指定のメールアドレスへ送信                                                        | 受付確認メールの送                                                                                                    | E                                                                                                    | ドコモメールアドレスへ進信                                                                                                    |  |
| モードメールアド<br>ニードメールアドレ<br>す。     | ドレスに送信する場合、パケット通信料はお客様負担となります。<br>レスに送信する場合、海外で受信したメールのパケット通信料はお客様負担とな | ・キワーに入に盛力くを掻き<br>て、手続き先了となります。<br>となりませんので注意見くば<br>。なお、お客様がご希望の手続き<br>会、お客様がご希望の手続き                                                  | っともの中心のは、キャ<br>「お申込み完了」画面が<br>さい。<br>売きを選択し手続きをし<br>を選択した日をもって言                                          | ンーニハントトでは、180~180~1811年間の数次をもつ<br>が表示される期に操作を中断された場合は、手続き完了<br>している途中に日を持ぎ、銀日に手続き完了となったり<br>当該手続きの完了日としますので、ご留意ください。                             |  |
| < Kat                           | モオンライン手続きトップへ 次へ >                                                     | 童録番号(NTTドコモ):第74                                                                                                    | •                                                                                                    | $\frown$                                                                                                    |  |
|                                 |                                                                        | < 内容                                                                                                    | を修正する                                                                                                    | 手続きを完了する                                                                                                    |  |
| <u>知らせ</u> * <u>パーソナルデー</u>     | - シビンバエ ・ スライバシーボルシー 、 ネイトご利用にあたシエ 、 、 ご思治・ご 単単単立 。 ・ ライトケンをシンズ 位著     |                                                                                                    |                                                                                                    | _                                                                                                    |  |
|                                 |                                                                        | Android端末                                                                                                    | の場合                                                                                                    | よ [SIMロック解除                                                                                                    |  |
|                                 |                                                                        | ト」か表示され「                                                                                                    | くおり、                                                                                                    | <b>尓木側で人刀の</b> ル                                                                                                    |  |

## これでSIMロック解除手続き完了! 携帯電話会社から完了メールの送付があった場合、削除せず保管をしてください。